# Procédure de réaffectation d'un enseignant avec le MDM JAMF

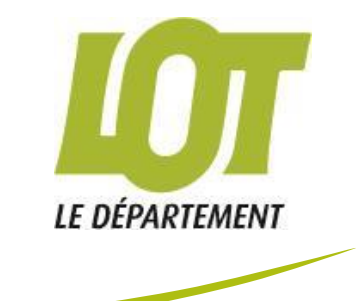

## SOMMAIRE

| Réinitialisation de l'Ipad     | 0 |
|--------------------------------|---|
| Suppression de l'entrée MDM    | 1 |
| Réenrollement de l'iPad        | 2 |
| Configuration du nom de l'iPad | 3 |
| Rattachement de l'utilisateur  | 4 |
|                                |   |

### **REINITIALISATION DE L'IPAD**

La réinitialisation de l'iPad est la première étape de la réaffectation d'un enseignant.

Entrez dans la rubrique « recherche » de votre page puis « appareil mobile »et saisir le numéro de série de l'iPad à réinitialiser.

| 🞜 jamf   PRO                       |                                            |                  | Jamf Pro complet 🗸 🤱 🐯 |
|------------------------------------|--------------------------------------------|------------------|------------------------|
| Ordinateurs Appareils Utilisateurs | Q Rechercher                               | Mobile Devices V | Rechercher             |
|                                    | Recherches avancées d'appareils mobiles    |                  | + Nouveau              |
| Recherche de contenu VPP           | NAME                                       | ∧ SITE           |                        |
| GESTION DES CONTENUS               | No Recherches avancées d'appareils mobiles |                  |                        |
| 🔅 Profils de configuration         |                                            |                  |                        |
| Profils d'approvisionnement        |                                            |                  |                        |
| Profils d'appareils personnels     |                                            |                  |                        |
| Apps pour appareils mobiles        |                                            |                  |                        |
| eBooks                             |                                            |                  |                        |
| GROUPES                            |                                            |                  |                        |
| Groupes intelligents d'appareils   |                                            |                  |                        |
| Groupes statiques d'appareils      |                                            |                  |                        |
| (ဂို) Classes                      |                                            |                  |                        |
| ENRÔLEMENT                         |                                            |                  |                        |
| 🕞 Réduire le menu                  |                                            |                  |                        |

Sélectionnez l'onglet « Gestion » pour accéder à la console de gestion du terminal

| 🗖 jamf   PRO                                                                                                    |                                            |        |                                             | Jamf Pro complet 🗸 | ይ      | ې<br>بې  |
|----------------------------------------------------------------------------------------------------|--------------------------------------------|--------|---------------------------------------------|--------------------|--------|----------|
| Ordinateurs Appareils Utilisateurs                                                                                                    | Appareils mobiles                          |        |                                             |                    |        |          |
| INVENTAIRE                                                                                                    | Inventaire Gestion                         | Histor | que                                         |                    |        |          |
| Q         Rechercher dans l'inventaire           Image: Second content of the content of the conte | Général                                    | >      | Général                                     |                    |        | Modifier |
| GESTION DES CONTENUS                                                                                                    | Matériel<br>iPad 6th Generation (Wi-Fi)    |        | Nom de l'appareil mobile:                   |                    |        |          |
| Profils d'approvisionnement                                                                                                    | Utilisateur et                             |        | Identifiant d'appareil mobile Jamf Pro: 3   |                    |        |          |
| Profils d'appareils personnels           Apps pour appareils mobiles                                                                                                    | emplacement                                |        | Étiquette d'inventaire:                     |                    |        |          |
| eBooks                                                                                                    | Letter Achat                               |        | Site:                                       |                    |        |          |
| GROUPES<br>Groupes intelligents                                                                                                    | Sécurité<br>Data protection is not enabled |        | Dernière mise à jour de l'inventaire: Yeste | rday at 12:05 PM   |        |          |
| Groupes statiques d'appareils                                                                                                    | Apps<br>16 Apps                            |        | Version d'iOS: 12.0                         |                    |        |          |
| ណ្លំ Classes                                                                                                    | eBooks gérés                               |        | Build d'IOS: 16A3                           | 66                 |        |          |
| 🔶 Réduire le menu                                                                                                    | 0 Managed eBooks                           |        |                                             | Terminé Historique | )   Si | upprimer |
|                                                                                                    |                                            |        |                                             |                    |        |          |

Vérifiez que l'appareil soit bien connecté au réseau wifi de votre établissement Puis cliquez sur « effacer l'appareil », la procédure de réinitialisation doit ensuite se lancer sur l'Ipad.

| <b>⊿</b> jamf   PRO                                                                                                    |                                                             | Jamf Pro complet 🗸 🤱 🀯                                                                                                    |
|----------------------------------------------------------------------------------------------------|-------------------------------------------------------------|----------------------------------------------------------------------------------------------------|
| Ordinateurs Appareils Utilisateurs                                                                                                    | Appareils mobiles                                           |                                                                                                    |
| INVENTAIRE                                                                                                    | Inventaire Gestion Hi                                       | listoric e                                                                                                    |
| Q         Rechercher dans l'inventaire           Image: Second state of the second state of the second state | Commandes de gestion > 1Pending, 0 Failed , 1 Automated     | Commandes de gestion                                                                                                    |
| GESTION DES CONTENUS                                                                                                    | Profils de configuration<br>2 in scope                      | Mettre à jour l'inventaire Verrouiller l'appareil Reffacer le code                                                                                                    |
| Profils d'approvisionnement                                                                                                    | Contournement du<br>verrouillage d'activation<br>Configured | Effacer les restrictions Cruererere avertienties event vide                                                                                                    |
| Apps pour appareils mobiles                                                                                                    | Apps<br>49 in scope                                         | Image: Construction of the second second |
| GROUPES<br>Groupes intelligents<br>d'appareils                                                                                                    | eBooks<br>0 in scope                                        | Éteindre l'appareil                                                                                                    |
| 🖵 Groupes statiques d'appareils<br>(දුරි Classes                                                                                                    | Groupes d'appareils<br>mobiles<br>3 smart, 0 static         | Commandes en attente                                                                                                    |
| ENRÔLEMENT                                                                                                    |                                                             | COMMANDE STATUT DATE D'ÉMISSION D <u>ATE DU DERNIER ENVOL PUSH</u> <u>NOM D'UTIL</u> ISAT                                                                                                    |
| 🕞 Réduire le menu                                                                                                    |                                                             | Update Pendin Today at 12:05 Terminé   Historique   Supprimer                                                                                                    |

#### SUPPRESSION DE L'ENTREE MDM

١

Une fois la réinitialisation amorcée, supprimez l'entrée MDM de l'iPad, en cliquant sur « supprimer » en bas à droite de la section

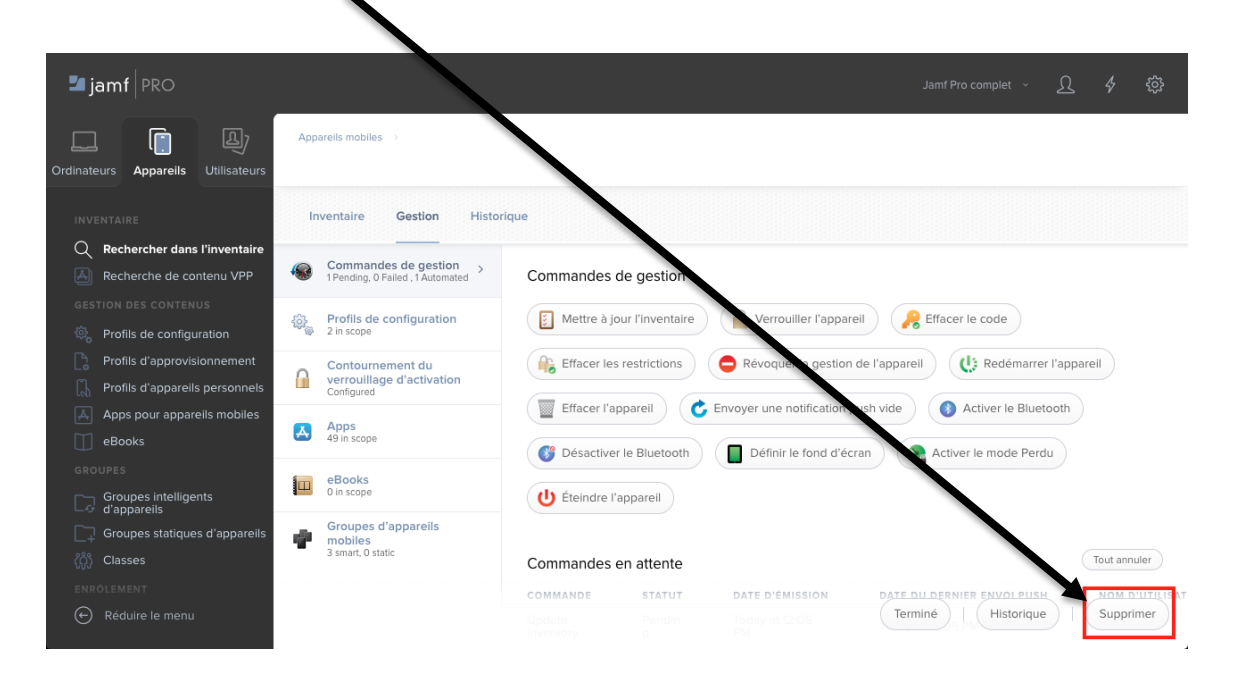

Puis confirmez la suppression en cliquant sur « supprimer ».

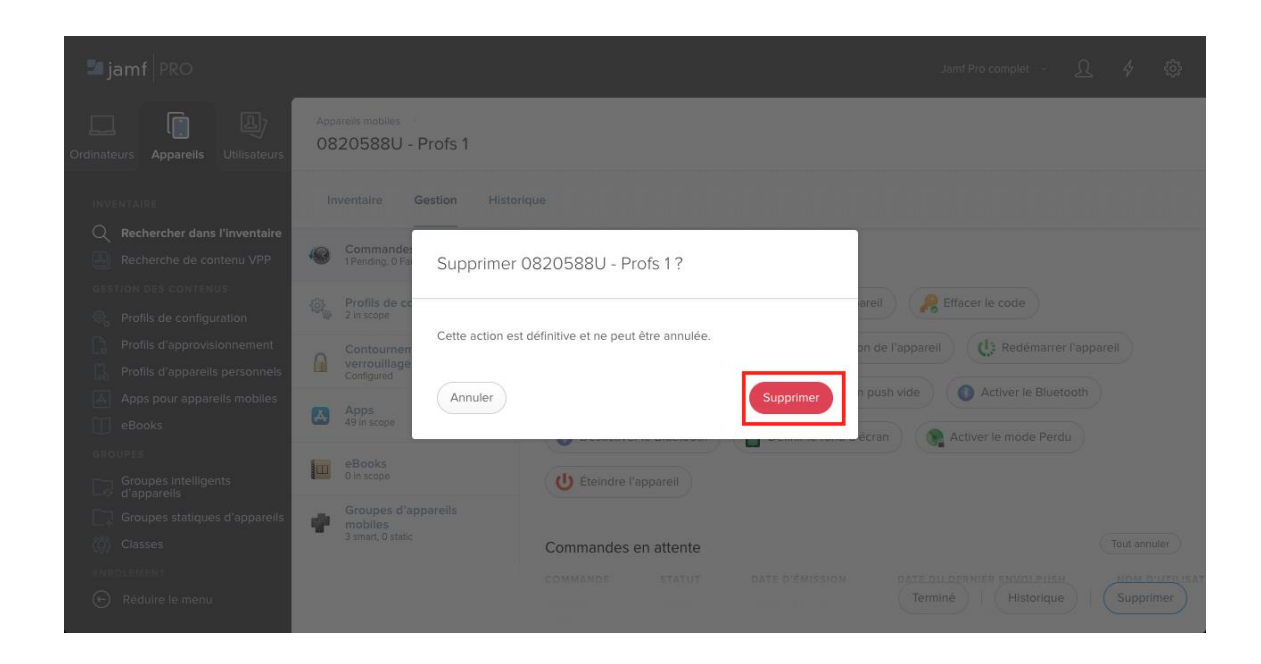

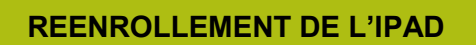

Le réenrollement de l'iPad passe par son redéploiement. Vous devrez donc passer par plusieurs étapes pour déployer votre iPad :

- · Choisir la langue
- Choisir le Pays
- Configurer Manuellement
- Choisir un réseau WIFI et si connecter
- Activer la localisation
- Démarrer

### **CONFIGURATION DU NOM DE L'IPAD**

1

Pour nommer l'iPad, entrez dans la rubrique « recherche » de votre page « appareil mobile », le numéro de série de l'iPad à nommer.

| Jamf PRO                                                        |                  | Jamf Pro complet 🗸 | <u>A</u> 4 🕸 |
|-----------------------------------------------------------------|------------------|--------------------|--------------|
| Ordinateurs Appareils Utilisateurs                              | Mobile Devices ~ | Rechercher         |              |
| INVENTAIRE Recherches avancées d'appareils mobiles              |                  |                    | + Nouveau    |
| Rechercher dans l'inventaire     NAME     NAME                  | ∧ SITE           |                    |              |
| GESTION DES CONTENUS No Recherches avancées d'appareils mobiles |                  |                    |              |
| 🚳 Profils de configuration                                      |                  |                    |              |
| Profils d'approvisionnement                                     |                  |                    |              |
| Profils d'appareils personnels                                  |                  |                    |              |
| Apps pour appareils mobiles                                     |                  |                    |              |
| eBooks                                                          |                  |                    |              |
| GROUPES                                                         |                  |                    |              |
| Co Groupes intelligents<br>d'appareils                          |                  |                    |              |
| □ Groupes statiques d'appareils                                 |                  |                    |              |
| ငိုဂ္ဂိံ Classes                                                |                  |                    |              |
| ENRÔLEMENT                                                      |                  |                    |              |
| E Réduire le menu                                               |                  |                    |              |

Sélectionnez l'iPad. Puis dans la rubrique « général » de la section « inventaire », cliquez sur « modifier ». Ensuite, cochez la case « Appliquer le nom à l'appareil mobile » et saisissez le nom de l'enseignant

| 🛂 jamf   PRO                                                                                                    |                                            | Jamf Pro complet 👻 🖉                                        | 2 4 錄     |
|----------------------------------------------------------------------------------------------------|--------------------------------------------|-------------------------------------------------------------|-----------|
| Ordinateurs Appareils Utilisateurs                                                                                                    | Appareils mobiles >                        |                                                             |           |
| INVENTAIRE                                                                                                    | Inventaire Gestion                         | Historiqu                                                   |           |
| Q         Rechercher dans l'inventaire           Image: Second state of the second state of the second state | Général                                    | > Général                                                   | Modifier  |
| GESTION DES CONTENUS                                                                                                    | Matériel<br>iPad 6th Generation (WI-Fi)    | Nom de l'appareil mobile:                                   |           |
| Profils d'approvisionnement                                                                                                    | umer Utilisateur et                        | Identifiant d'appareil mobile Jamf Pro: 3                   |           |
| Profils d'appareils personnels                                                                                                    | emplacement                                | Étiquette d'Inventaire:                                     |           |
| Apps pour appareils mobiles eBooks                                                                                                    | 👤 Achat                                    | Site:                                                       |           |
| GROUPES                                                                                                    | Sécurité<br>Data protection is not enabled | Dernière mise à jour de l'inventaire: Yesterday at 12:05 PM |           |
| Groupes statiques d'appareils                                                                                                    | Apps<br>16 Apps                            | Version d'IOS: 12.0                                         |           |
| (ဂို) Classes                                                                                                    |                                            | Build d'iOS: 16A366                                         |           |
|                                                                                                    | eBooks gérés     0 Managed eBooks          | Terminé                                                     | Supprimer |
|                                                                                                    |                                            | Adresso IP: 82.23                                           | Cappinier |

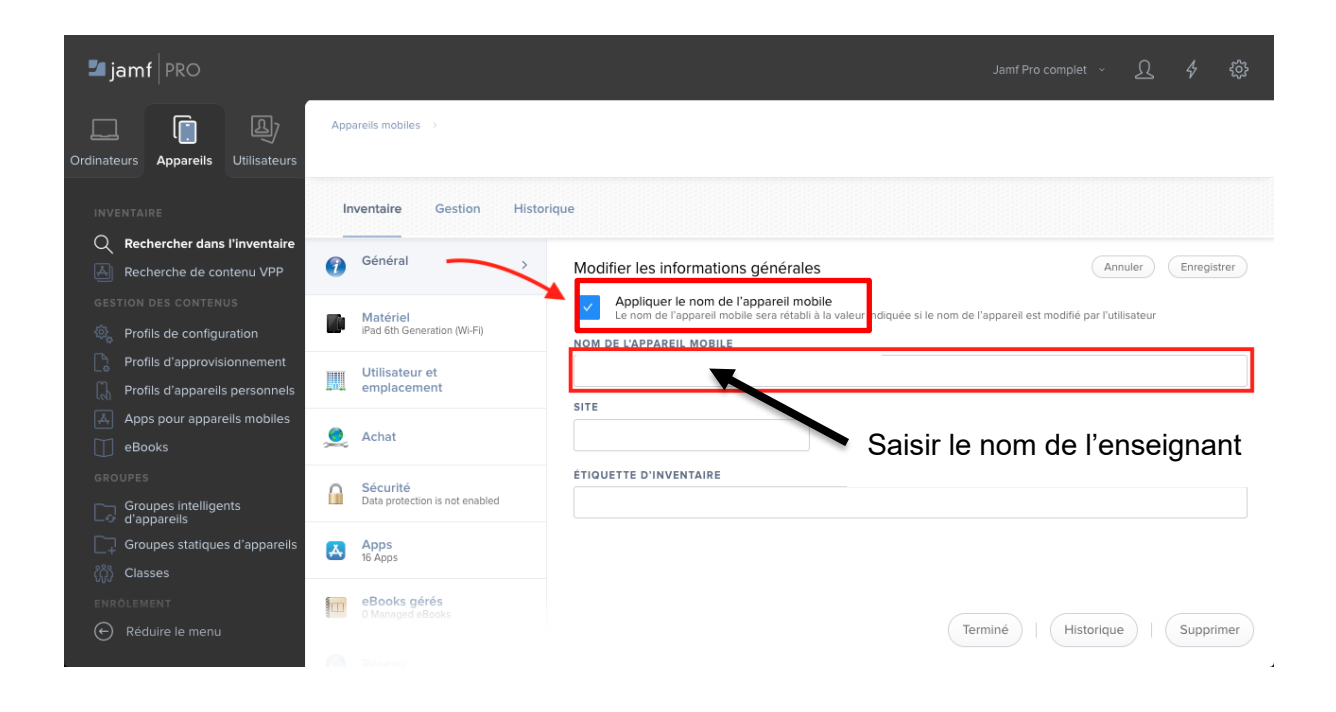

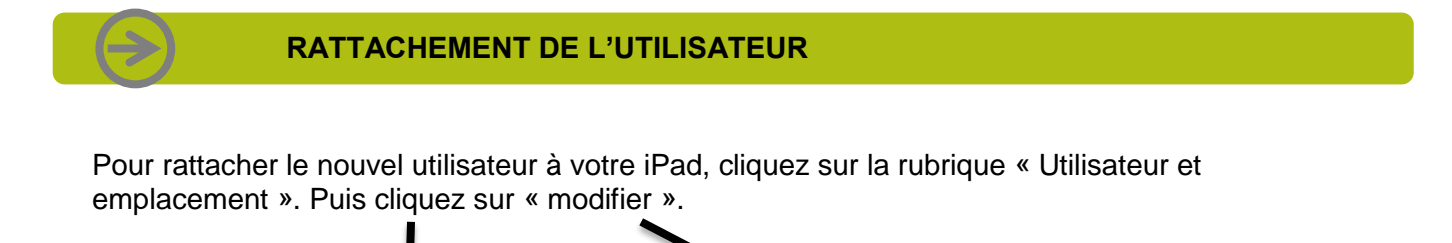

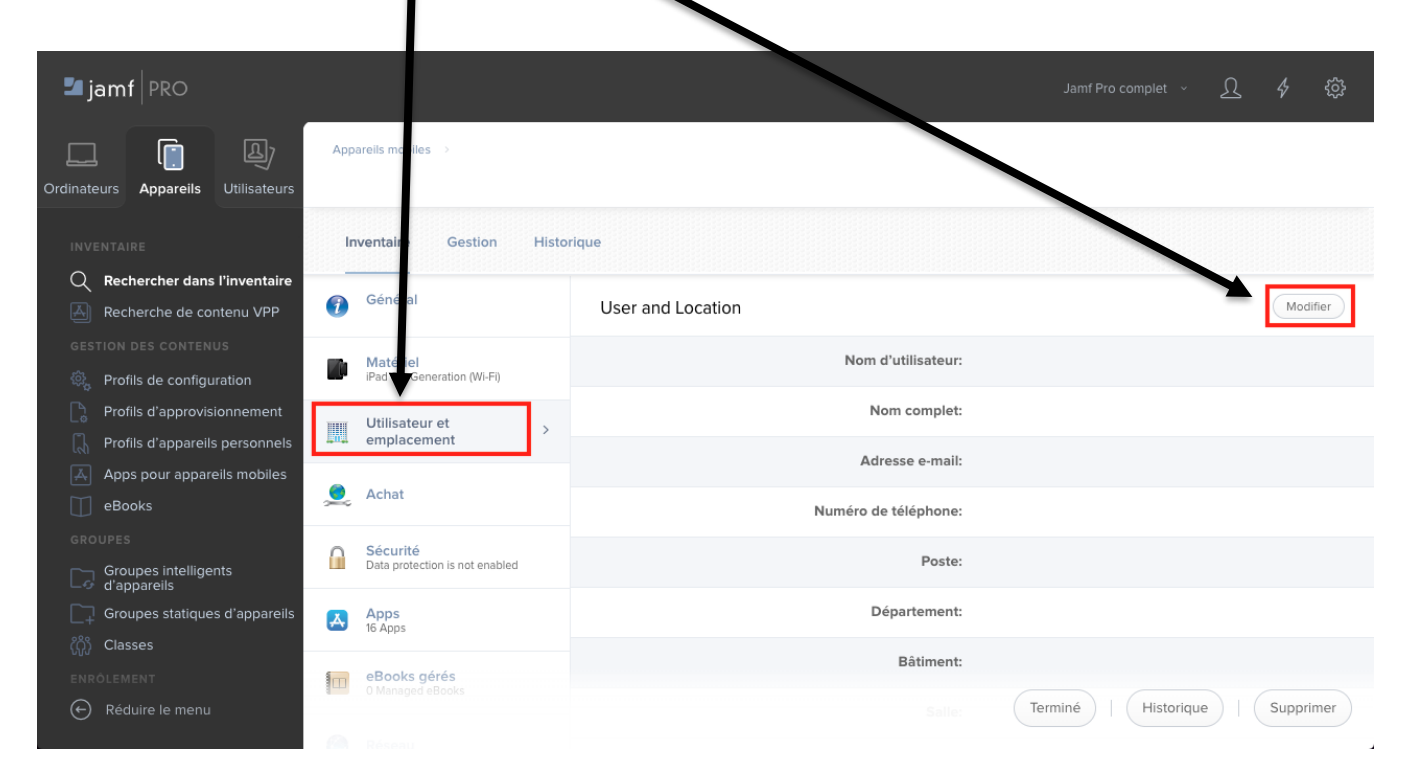

Une fois dans la rubrique. Saisissez le début du nom de l'enseignant, puis cliquez sur « rechercher » afin de pouvoir sélectionner votre enseignant. Une fois sélectionné, cliquez sur « enregistrer ».

|                                                                                                    | Ν                                          |                                                        |                              |
|----------------------------------------------------------------------------------------------------|--------------------------------------------|--------------------------------------------------------|------------------------------|
| 🞜 jamf   PRO                                                                                                    |                                            |                                                        | Jamf Pro complet 👻 <u>(</u>  |
| Ordinateurs Appareils Utilisateurs                                                                                                    | Apparells mobiles<br>0820588U - Profs 1    |                                                        |                              |
| INVENTAIRE                                                                                                    | Inventaire Gestion                         | Historique                                             |                              |
| Q         Rechercher dans l'inventaire           Image: State of the state of the state of | Général<br>0820588U - Profs 1              | Modifier les informations sur l'utilisateur et le lieu | Annuler                      |
| GESTION DES CONTENUS                                                                                                    | Matériel<br>iPad 6th Generation (Wi-Fi)    | NOM D'UTILISATEUR                                      |                              |
| <ul> <li>Profils d'approvisionnement</li> <li>Profils d'appareils personnels</li> </ul>                                                                                                    | Utilisateur et<br>emplacement              | > Rechercher                                           |                              |
| Apps pour appareils mobiles                                                                                                    | 👤 Achat                                    |                                                        |                              |
| GROUPES<br>Groupes intelligents<br>d'appareils                                                                                                    | Sécurité<br>Data protection is not enabled |                                                        |                              |
| Groupes statiques d'appareils                                                                                                    | Apps<br>16 Apps                            | NUMÉRO DE TÉLÉPHONE                                    |                              |
|                                                                                                    | eBooks gérés<br>0 Managed eBooks           | POSTE                                                  | Terminé Historique Supprimer |
|                                                                                                    |                                            |                                                        |                              |